# UM10011 EVBKS5 EVK User Manual

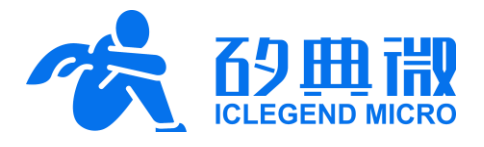

Rev. 1.0

User Manual

# Introduction

EVBKS5 is an evaluation kit for 24GHz mmWave sensor IC S5KM312CL. This kit enables users to quickly evaluate the characteristics of S5KM312CL, by providing EVBKS5 evaluation board, firmware, Waveform Configuration and Demonstration GUI etc.

EVBKS5 evaluation kit provides an easy-to-use 1TX2RX mmWave sensor board. The board is equipped with three antennas, one 24GHz mmWave sensor chip S5KM312CL, and one STM32F4 series MCU. The outlooks of EVBKS5 evaluation board's top side and back side are shown in Figure 0-1.

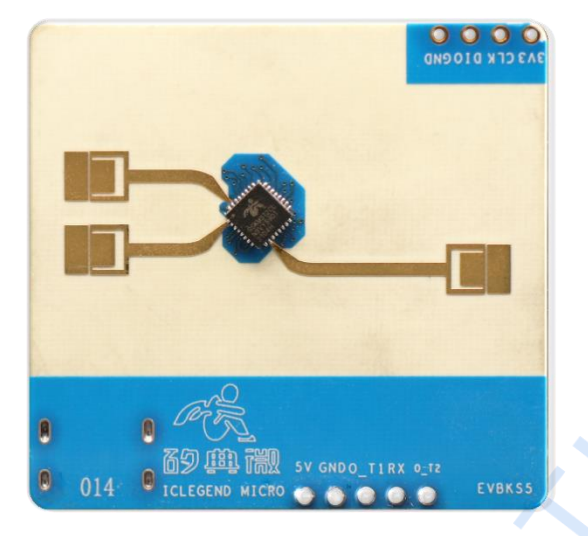

EVBKS5 board top side

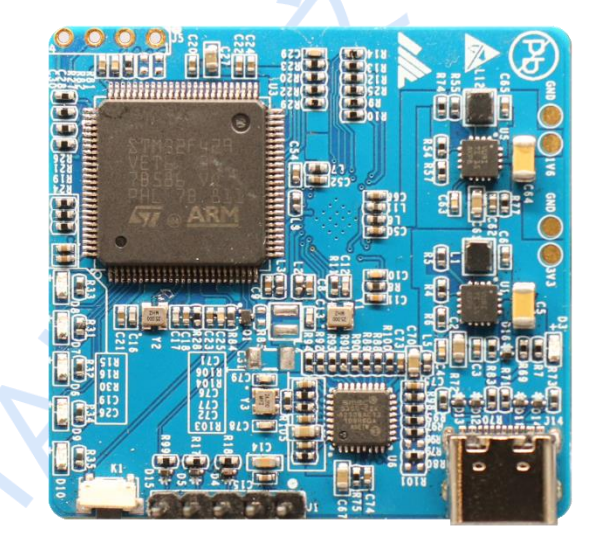

EVBKS5 board back side

Figure 0-1 Outlooks of EVBKS5 evaluation board

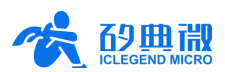

# Contents

| Intro | oductio  | n                                              | 1 -  |
|-------|----------|------------------------------------------------|------|
| Con   | tents    |                                                | 2 -  |
| 1     | Hardw    | vare Description                               | 3 -  |
| 2     | Syster   | n Characteristics                              | 3 -  |
|       | 2.1      | System Diagram                                 | 3 -  |
|       | 2.2      | System Characteristics                         | 4 -  |
|       | 2.3      | Antennas and Characteristics                   | 5 -  |
|       | 2.4      | Tips on PCB Storage and Transportation         | 6 -  |
| 3     | Syster   | n Connection Guide                             | 7 -  |
|       | 3.1      | Power Supply                                   | 7 -  |
|       | 3.2      | Switch and LED                                 | 7 -  |
|       | 3.3      | Functional Interfaces                          | 8 -  |
| 4     | Quick    | Start                                          | 9 -  |
|       | 4.1      | Hardware Configuration                         | 9 -  |
|       | 4.2      | PC Connection and Driver Installation          | 9 -  |
|       | 4.3      | Demonstration Firmware                         | 10 - |
|       | 4.4      | Software Configuration                         | 10 - |
|       | 4.5      | Start and Run                                  | 12 - |
| 5     | Custo    | mized Firmware and Algorithm Development Guide | 14 - |
|       | 5.1      | Data Transmission Firmware                     | 14 - |
|       | 5.2      | Radar Waveform Configuration                   | 15 - |
|       | 5.3      | Radar Data Format Configuration                | 15 - |
|       | 5.4      | Register Configuration                         | 15 - |
|       | 5.5      | Algorithm Interface                            | 16 - |
|       | 5.6      | Execution and Result Output                    | 16 - |
| 6     | IAP Fu   | Inction                                        | 17 - |
|       | 6.1      | Flash Allocation                               | 17 - |
|       | 6.2      | Bootloader Firmware and APP Firmware           | 17 - |
|       | 6.3      | Download bin File on Host PC                   | 17 - |
| 7     | Abbre    | viation                                        | 18 - |
| 8     | Refere   | ence                                           | 19 - |
| 9     | Revisi   | on History                                     | 19 - |
| Imp   | ortant I | Notice                                         | 20 - |
|       |          |                                                |      |

UM10011\_Rev.1.0\_20220802

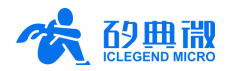

# 1 Hardware Description

S5KM312CL is a highly integrated Si-based mmWave radar chip, works at 24GHz ISM band. It provides high precision human presence detection solution with very low power consumption and minimalist size, and can be widely applied to AIoT consumer and industrial applications.

Figure 1-1 illustrates the block diagram of S5KM312CL. S5KM312CL incorporates 24GHz full transceiver (including one transmit channel, two receive channels, PLL, Mixer, etc.), baseband processing (including IF amplifier, ADC, and DSP hardware accelerator), power management, temperature sensor, and multiple communication interfaces (I2C / SPI / UART / GPIO).

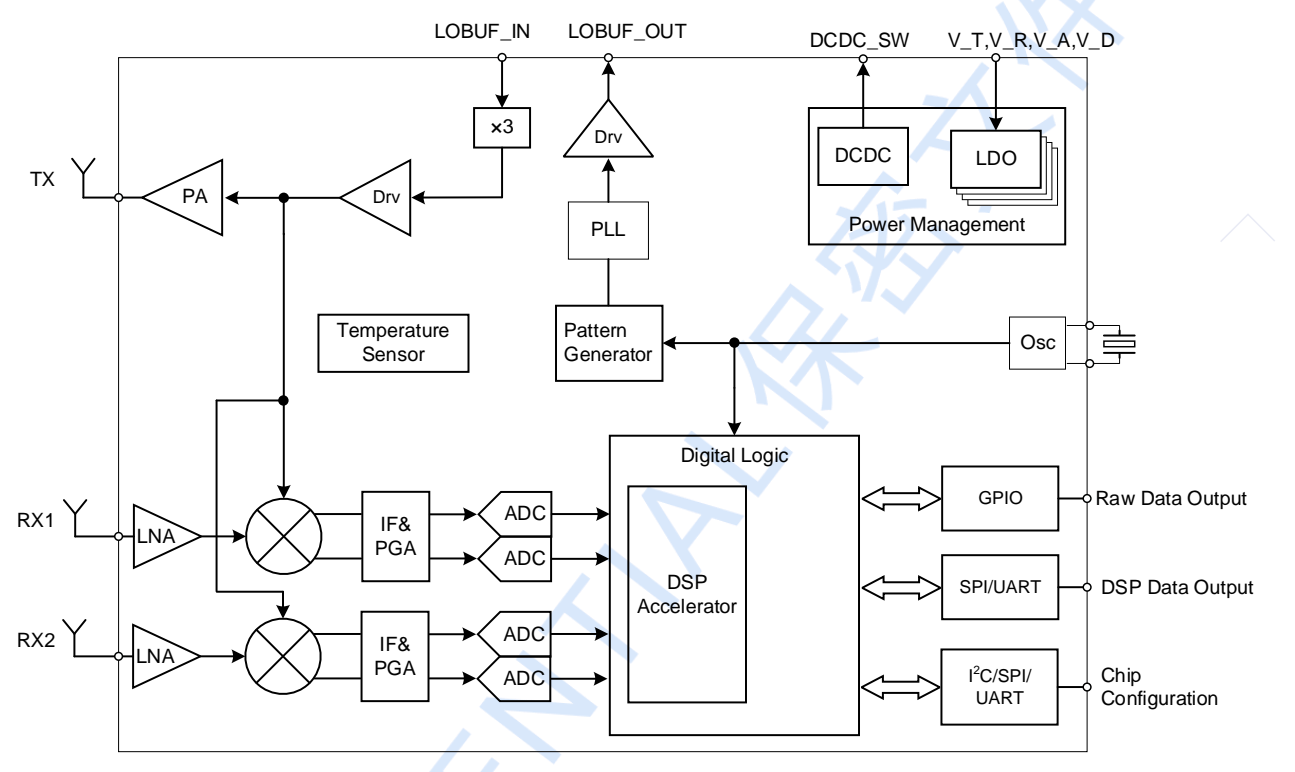

Figure 1-1 S5KM312CL schematics

EVBKS5 evaluation kit can detect both moving and motionless standing person, and it is fit for various AloT scenarios. It allows users to install desired firmware via IAP. EVBKS5 evaluation kit is equipped with the following demonstration functions:

- Human Presence Detection
- Moving Target Detection

# 2 System Characteristics

## 2.1 System Diagram

The system diagram of EVBKS5 evaluation board is shown as Figure 2-1. It is composed of the following two main blocks.

RF:

Consists of S5KM312CL chip and 24GHz PCB micro-strip antennas;

Digital Signal Process: Consists of S5KM312CL chip and STM32F429VET6 MCU, and can collect and process radar signal quickly.

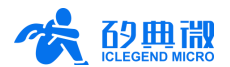

Here is a brief introduction of how EVBKS5 evaluation board works. FMCW signal is firstly produced by the integrated waveform generator, then goes through the frequency multiplier and transmit channel before being transmitted to the air via TX antenna; target person or object reflects the mmWave signal, the reflected signal is collected by Rx antenna and conversed to analogue intermediate frequency (IF) baseband signal by S5KM312CL IC receiver path, ADC converse the analogue IF baseband signal to digital raw data, the digital raw data can be selected to output 1DFFT / 2DFFT DSP processed data or directly output raw data to external MCU through SPI communication interface. MCU will process the data with intelligent algorithms, detect the target in specified detection region, and report the detection result via USB Type-C or UART interface.

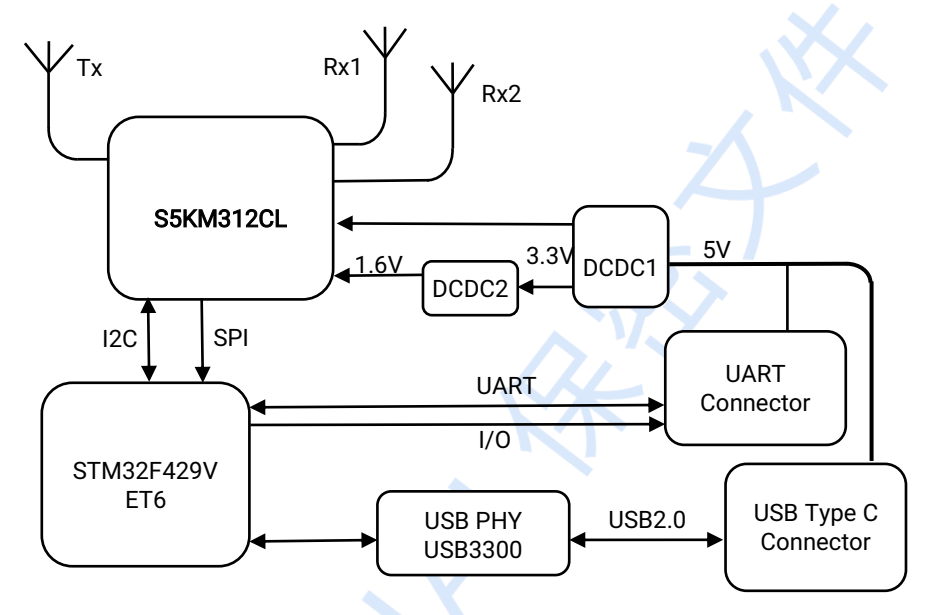

Figure 2-1 EVBKS5 evaluation board system diagram

## 2.2 System Characteristics

EVBKS5 evaluation board has the following characteristics:

- Incorporate 24GHz 1TX2RX micro-strip antennas;
- Chirp bandwidth up to 4GHz;
- Equipped with Type-C interface and USB PHY chip, support USB 2.0 High Speed mode for data transfer, data rate up to 34Mbps;
- Support mutual data communication via UART or USB Type-C interface;
- Support programming and debugging the board via hardware SWD interface, or via GUI IAP function;
- Support both external and internal DCDC for S5KM312CL 1.6V power supply;
- Support 2 external power supply methods: (1) USB Type-C; (2) other external power supply interface.

The basic parameters of EVBKS5 evaluation board are listed in Table 2-1.

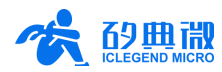

| Parameter                     | Description       | Min. | Тур.        | Max. | Unit    |
|-------------------------------|-------------------|------|-------------|------|---------|
| Frequency Range               |                   | 23.5 |             | 27.5 | GHz     |
| Chirp Bandwidth               |                   |      | 0.25        | 4    | GHz     |
| EIRP                          |                   |      |             | 16.8 | dBm     |
| Power Supply                  |                   | 3.3  | 5           | 5.5  | V       |
| Size                          |                   |      | 43.2 × 41.5 |      | mm × mm |
| Operating Ambient Temperature | T <sub>case</sub> | -40  |             | 85   | °C      |

Table 2-1 EVBKS5 basic parameter description

## 2.3 Antennas and Characteristics

EVBKS5 evaluation board incorporates 24GHz 1TX2RX mmWave micro-strip antennas. The simulated antenna gain is about10dBi (a) normal direction, 6dB back-off FOV is around  $72^{\circ} \times 85^{\circ}$  (H plane  $\times$  E plane),

detecting angle is  $\pm 40^{\circ}$ @ H-plane,  $\pm 45^{\circ}$ @ E-plane. Photo of EVBKS5 evaluation board antennas is shown in Figure 2-2, and EVBKS5 evaluation board's antenna radiation patterns @ H-plane and E-plane are shown in Figure 2-4 and Figure 2-5.

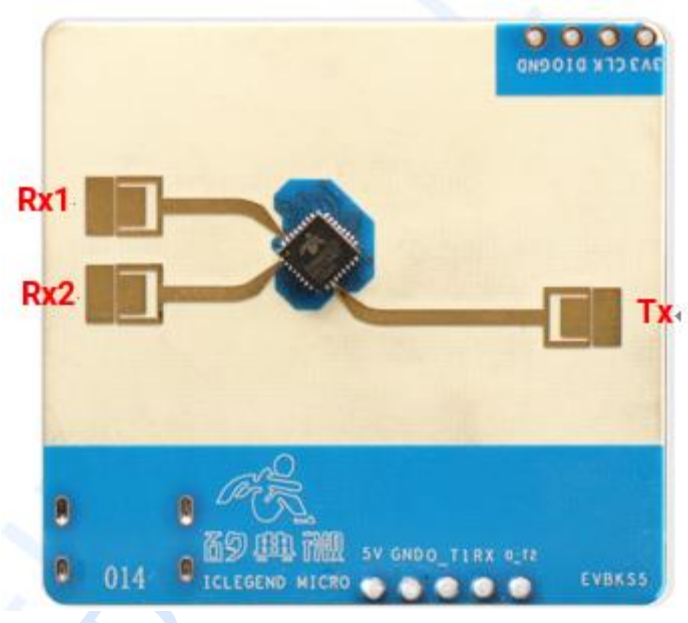

Figure 2-2 Antennas on EVBKS5 evaluation board

Note: take Figure 2-2 as a reference plane, the horizontal direction is X axis(as shown in Figure 2-3), vertical is Y axis, O is the crossing point of X axis and Y axis, Z axis is the direction that is vertical to plane XOY; so E-plane denotes plane XOZ, and H-plane YOZ.

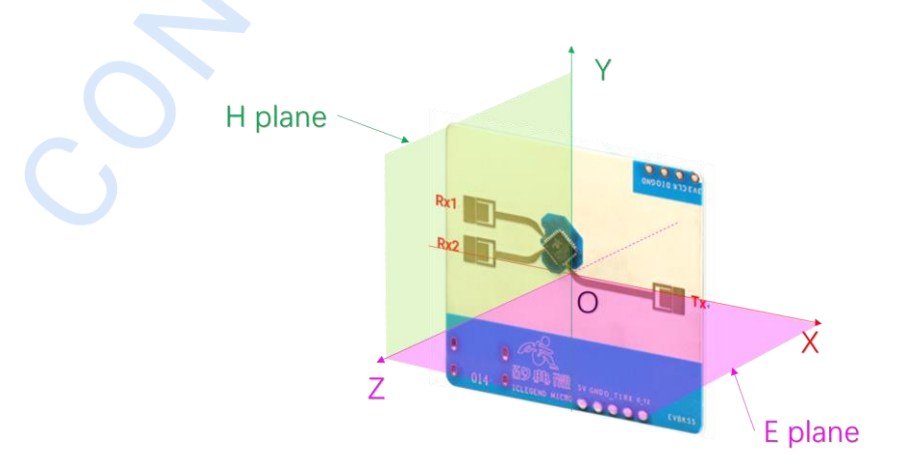

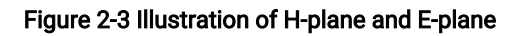

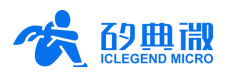

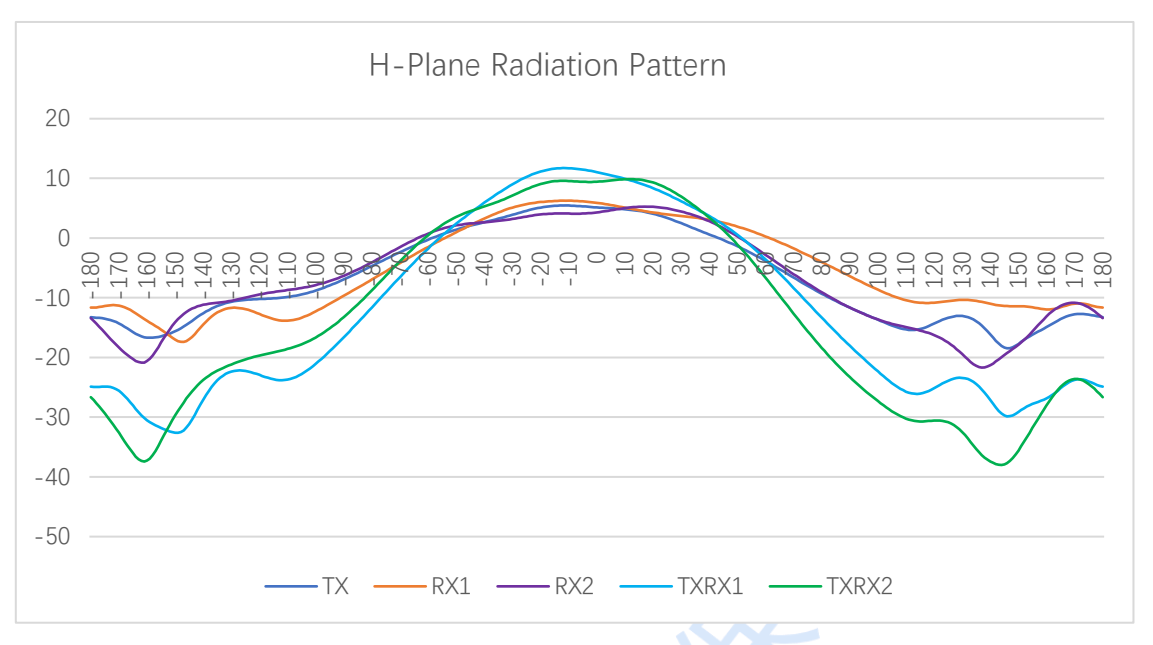

Figure 2-4 EVBKS5 H-plane antenna radiation pattern

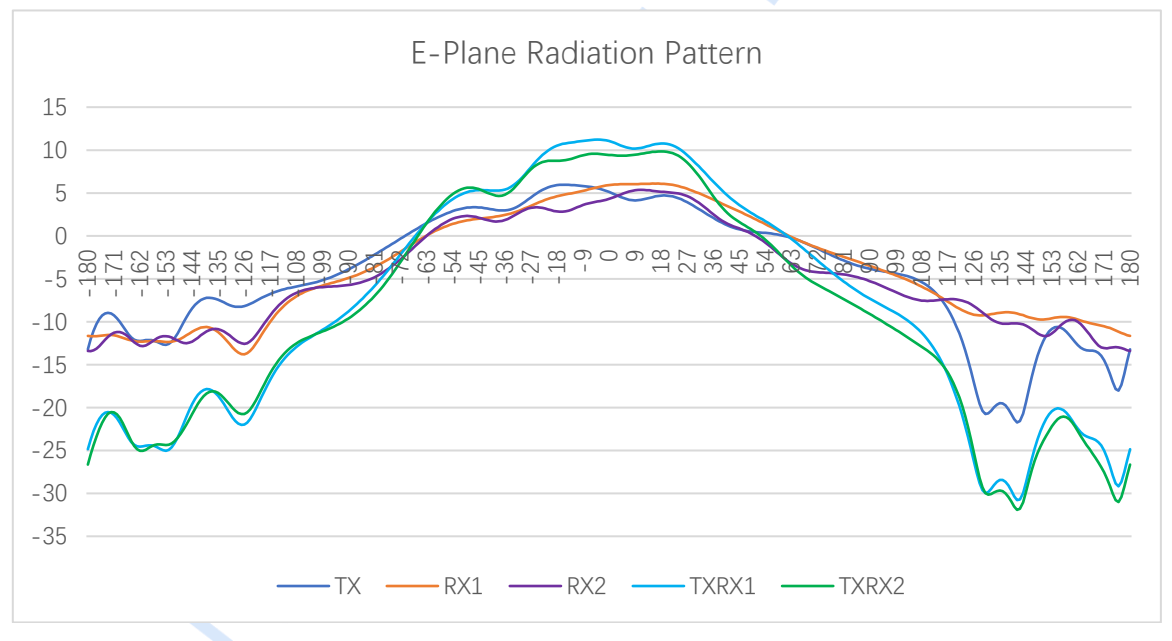

Figure 2-5 EVBKS5 E-plane antenna radiation pattern

Please be aware that the value of  $72^{\circ} \times 85^{\circ}$  is applied to -6dB half-power beam width. However, this does not mean that the radar sensor is not capable of detecting targets outside this angle range. Therefore, to confirm the radar sensor's effective detecting area, the target's distance from the radar as well as its RCS must be taken into consideration.

## 2.4 Tips on PCB Storage and Transportation

To protect the printed board from taint, physical injury, humidity, and solderability degradation, it is suggested that these PCBs should be stored in places under room temperature and low humidity. It is recommended to store them in dry oven, if necessary.

Attention should be paid on ESD in case the components are damaged when operating PCB. The best way to prevent ESD damage is to make sure that the components and its surrounding environment are equipotential,

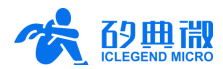

and are connected to the earth ground. Detailed requirements are as follows:

- Components operating zone should be constructed with static dissipative materials and connected to earth ground;
- Components operating zone should not have electrical insulation material; if does, then ionizers should be equipped to neutralize accumulated electrostatic charges;
- · Person directly touching components should wear antistatic clothing, wrist strap or anti-static shoes;
- The transmission, transport, or storage of components should be conducted through anti-static turnover box or similar anti-static carriers. The packaging material in direct contact with the components should be electrostatic dissipative.

# 3 System Connection Guide

#### 3.1 Power Supply

EVBKS5 evaluation kit supports power supply between 3.3V and 5.5V. After normal power up, D3 (power indicator LED) shows green and keeps on, and D8 (normal operating indicator LED) shows green and blinks.

EVBKS5 evaluate kit supports two power supply methods, and the power connection interface is shown in Figure 3-1:

• Power supply via J14 USB interface:

The default method to provide power for EVBKS5 is via J14 USB Type-C interface.

• Exterior power supply via J1 interface:

When J14 USB power supply is not used, users can provide power via Pin 1 and Pin 2 of J1 interface.

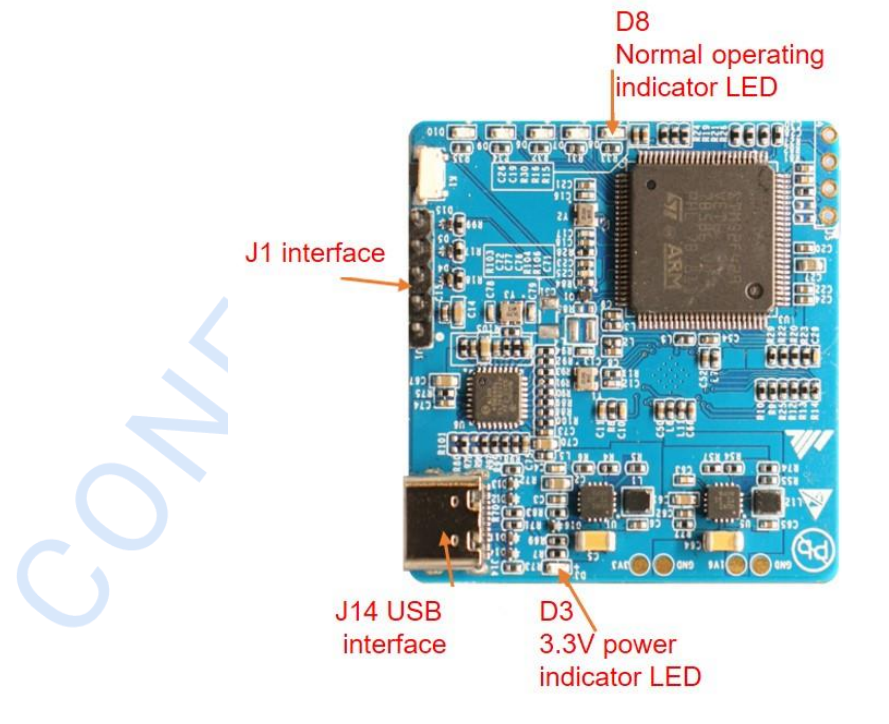

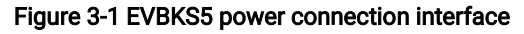

## 3.2 Switch and LED

All the switches and indicator LEDs on EVBKS5 evaluation board are presented in Figure 3-2.

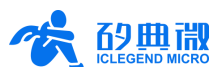

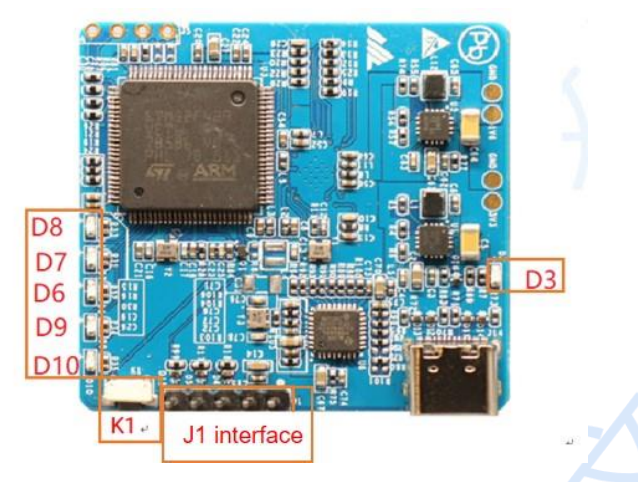

Figure 3-2 Switches and indicator LEDs on EVBKS5 evaluation board

The tag number and description of the switches and indicator LEDs on EVBKS5 board are presented in Table 3-1.

| Tag No. | Name                | Description                                                                 |  |  |  |  |
|---------|---------------------|-----------------------------------------------------------------------------|--|--|--|--|
| K1      | Switch              | Reset switch                                                                |  |  |  |  |
| D3      | Green indicator LED | 3.3V power supply indicator                                                 |  |  |  |  |
| D6      | Green indicator LED | Radar data reception overflow indicator                                     |  |  |  |  |
| D7      | Green indicator LED | Radar data index error indicator                                            |  |  |  |  |
| D8      | Green indicator LED | Normal operating indicator                                                  |  |  |  |  |
| D9      | Green indicator LED | Radar data transmission overflow indicator                                  |  |  |  |  |
| D10     | Green indicator LED | MCU indicator which indicates command reception overflow from host computer |  |  |  |  |

Table 3-1 Description of switches and indicator LEDs on EVBKS5 evaluation board

## **3.3 Functional Interfaces**

All functional interfaces on EVBKS5 evaluation board are presented in Table 3-3.

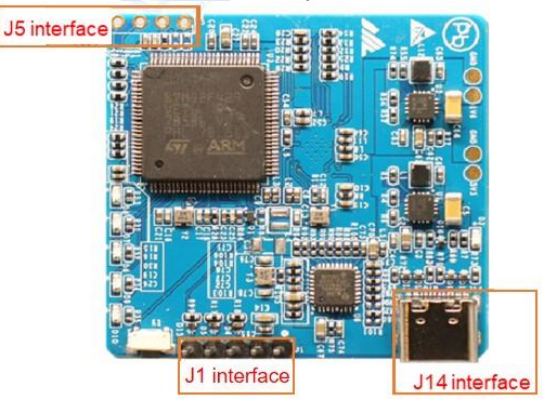

Figure 3-3 Functional interfaces on EVBKS5 evaluation board

#### 3.3.1 USB Type-C Interface

USB interface J14 is a Type-C interface which is the default configuration and communication interface of EVBKS5 evaluation board. In default mode, this interface is used for both power supply and communicating with the host PC. Description of USB Type-C interface Pins is presented in Table 3-2.

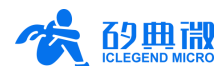

| Table 3-2 USB Type-C interface |                   |     |      |  |  |  |  |  |  |  |  |  |
|--------------------------------|-------------------|-----|------|--|--|--|--|--|--|--|--|--|
| PIN                            | PIN Name PIN Name |     |      |  |  |  |  |  |  |  |  |  |
| A1                             | GND               | B12 | GND  |  |  |  |  |  |  |  |  |  |
| A4                             | VBUS              | B9  | VBUS |  |  |  |  |  |  |  |  |  |
| A5                             | CC1               | B8  | SBU2 |  |  |  |  |  |  |  |  |  |
| A6                             | DP1               | B7  | DN2  |  |  |  |  |  |  |  |  |  |
| A7                             | DN1               | B6  | DP2  |  |  |  |  |  |  |  |  |  |
| A8                             | SBU1              | B5  | CC2  |  |  |  |  |  |  |  |  |  |
| A9                             | VBUS              | B4  | VBUS |  |  |  |  |  |  |  |  |  |
| A12                            | GND               | B1  | GND  |  |  |  |  |  |  |  |  |  |

#### 3.3.2 J1 Interface

Users can also use J1 interface to supply power for the board instead of using USB interface. It can also be used as a UART debug interface when debugging customized firmware developed by users. Description of J1 interface Pins is presented in Table 3-3.

| PIN | Name | Function                                                                                                    | Description                 |  |  |  |  |  |  |  |  |  |
|-----|------|----------------------------------------------------------------------------------------------------|-----------------------------|--|--|--|--|--|--|--|--|--|
| 1   | 5V   | Power supply input                                                                                                    | Vcc: 3.3V~5.5V, Typ.:<br>5V |  |  |  |  |  |  |  |  |  |
| 2   | GND  | Connect to ground                                                                                                    |                             |  |  |  |  |  |  |  |  |  |
| 3   | 0_T1 | Can be configured as UART_TX or IO, cannot be<br>configured as UART_TX at the same time with Pin<br>O_T2. Default set as UART_TX | IO voltage: 0~3.3V          |  |  |  |  |  |  |  |  |  |
| 4   | RX   | UART_RX                                                                                                    | IO voltage: 0~3.3V          |  |  |  |  |  |  |  |  |  |
| 5   | 0_T2 | Can be configured as UART_TX or IO, cannot be configured as UART_TX at the same time with O_T1. Default set as IO                | IO voltage: 0~3.3V          |  |  |  |  |  |  |  |  |  |

#### 3.3.3 SWD Interface

J5 is a SWD debugging and programming interface for MCU. J5 pin description is presented in Table 3-4.

| PIN | Name | Function                      | Description                             |
|-----|------|-------------------------------|-----------------------------------------|
| 1   | GND  | Connect to ground             |                                         |
| 2   | DIO  | Data input/output             | IO voltage: 0~3.3V                      |
| 3   | CLK  | Reference clock signal input  | IO voltage: 0~3.3V                      |
| 4   | 3V3  | Reference power supply output | Reference voltage: 1.8~3.6V, Typ.: 3.3V |

#### Table 3-4 J5 Pin description

## 4 Quick Start

## 4.1 Hardware Configuration

Connect host PC USB port with EVBKS5 evaluation board's USB Type-C interface with a USB Type-C cable, the host PC starts providing 5V power supply.

#### 4.2 PC Connection and Driver Installation

1. Log in STMCU website<sup>1</sup>, download STM32 *Virtual COM Port Driver of STSW\_STM32102*, install *VCP\_V1.5.0\_Setup\_W7\_x64\_64bits.exe* by default settings.

2. Connect EVBKS5 evaluation board's USB Type-C interface J14 to the host PC's USB port with USB cable, then a new COM port device can be found in host PC's device manager, as shown in Figure 4-1.

UM10011\_Rev.1.0\_20220802

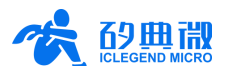

Ports (COM & LPT)
 STMicroelectronics Virtual COM Port (COM15)

#### Figure 4-1 Windows device manager

When *STMicroelectronics Virtual COM Port* is found, it means the host PC has successfully connected with EVBKS5 evaluation board. If the device is not found in the list, or a new device shows up in the list but with a question mark, users should check whether the driver is installed correctly or the board is correctly powered up.

#### 4.3 Demonstration Firmware

EVBKS5 provides two sets of demonstration firmware: *EVBKS5\_BodySensing* and *EVBKS5\_MotionDetect*. Both demonstration programs require no extra configuration as long as users programmed corresponding firmware into the evaluation board.

There are two ways to program the firmware into the board, through GUI IAP function, or hardware SWD interface:

- > GUI IAP function: details please refer to 6 IAP Function;
- SWD interface: users should erase previous firmware in MCU before programming desired firmware into the board.

#### 4.4 Software Configuration

Start "*EVBKS5 Waveform Configuration and Demonstration GULexe*", click *Demo* in *Main Menu Bar*, then two options, *Human Presence Detection* and *Moving Target Detection*, will show up in the drop box. Choose the proper option based on the firmware programmed into the MCU.

#### 4.4.1 Human Presence Detection Demonstration

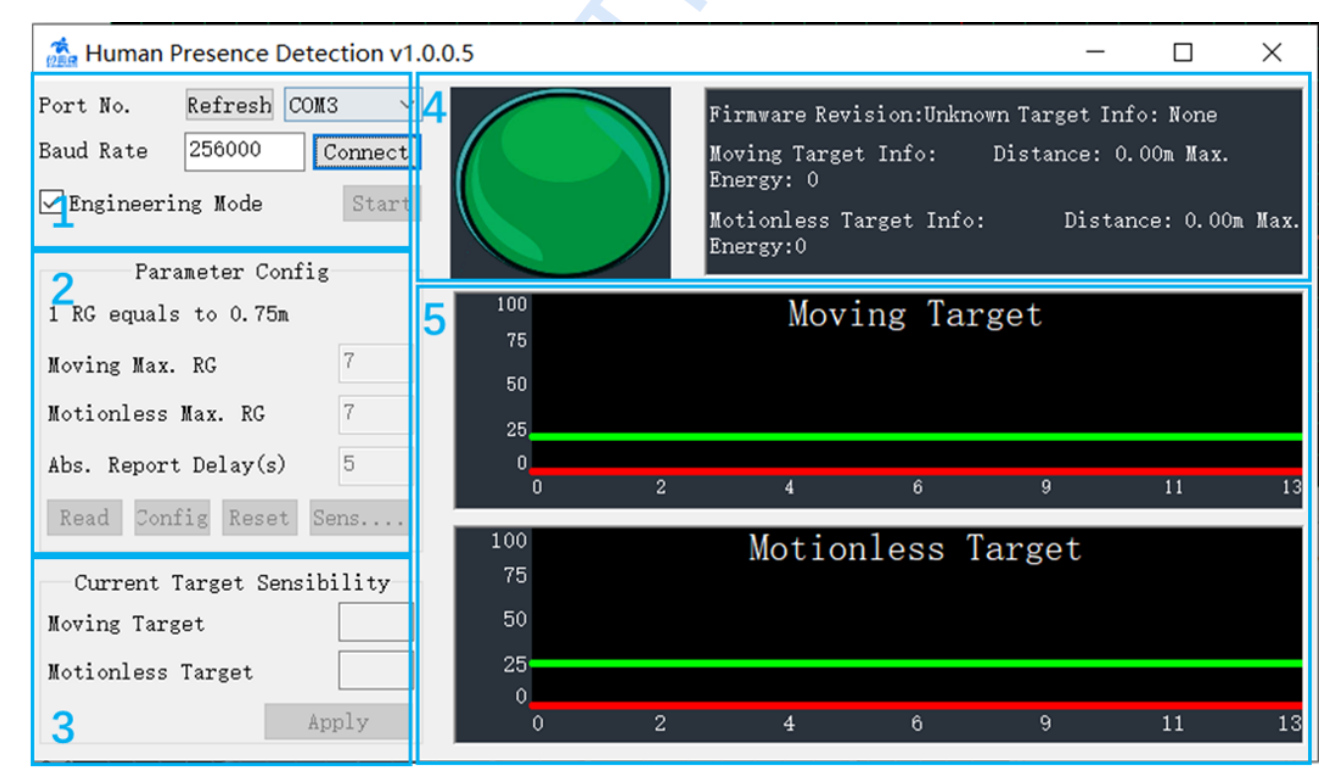

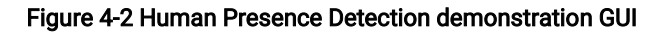

As shown in Figure 4-2, Human Presence Detection GUI can be partitioned into 5 zones. They are Port and Data Format (Zone1), Parameter Config. (Zone2), Sensibility Statistics (Zone3), Target and Revision Info. (Zone4), and Engineering Mode Display (Zone5). Functions of each zone are explained in Table 4-1.

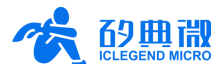

| Zone                      | Function                                                                                                    |
|---------------------------|----------------------------------------------------------------------------------------------------|
| Port and Data Format      | Obtain and display the radar's port number, configure baud rate and data type                                                                                                    |
| Parameter Config.         | Configure and display radar parameters, including the maximum range gate (moving & stationary), absence report delay, sensibility of each range gate (moving & stationary) etc.                                                                                                    |
| Sensibility Statistics    | Display the maximum energy of all range gates in each radar data frame and update them in real time                                                                                                    |
| Target and Revision Info. | Display the firmware revision number and the basic information of the target, including its state, direct distance to the radar and maximum energy level (moving & stationary)                                                                                                    |
| Engineering Mode Display  | When <i>Engineering Mode</i> is ticked, this zone displays the energy value of each radar range gate in curves. The red curves display energy values of the target and are refreshed in real time, while green curves display the sensibility levels and will not be updated until the latest radar parameters are received |

#### Table 4-1 Human Presence Detection Demo GUI Description

Users can configure Range Gate Number, Absence Report Delay, and Sensibility. To configure Sensibility for each range gate, click *Sensibility* button on the GUI in Zone2, and a new window named *Sensibility Configuration* will pop up, as shown in Figure 4-3. It allows users to configure the sensibility of each range gate in multiple ways. Click *Set* and *Confirm* after typing in the new sensibility values in the table, and new parameter values will be sent to the radar; click *Restore* and *Confirm* button in turn, all the values will be reset to default values.

| 20<br>20<br>20<br>20                             | 25<br>25<br>25                   |                                                             |  |  |  |  |  |
|--------------------------------------------------|----------------------------------|-------------------------------------------------------------|--|--|--|--|--|
| 20<br>20<br>20                                   | 25<br>25                         |                                                             |  |  |  |  |  |
| 20<br>20                                         | 25                               |                                                             |  |  |  |  |  |
| 20                                               |                                  |                                                             |  |  |  |  |  |
|                                                  | 25                               |                                                             |  |  |  |  |  |
| 20                                               | 25                               |                                                             |  |  |  |  |  |
| 20                                               | 25                               |                                                             |  |  |  |  |  |
| 20                                               | 25                               |                                                             |  |  |  |  |  |
| 20                                               | 25                               |                                                             |  |  |  |  |  |
| 20                                               | 25                               |                                                             |  |  |  |  |  |
| 20                                               | 25                               | ~                                                           |  |  |  |  |  |
| All Range Gate Reset<br>Moving Sens.: 20 Confirm |                                  |                                                             |  |  |  |  |  |
|                                                  | 20<br>20<br>20<br>20<br>20<br>20 | 20 25<br>20 25<br>20 25<br>20 25<br>20 25<br>20 25<br>20 25 |  |  |  |  |  |

Figure 4-3 Sensibility configuration interface

#### 4.4.2 Moving Target Detection Demonstration

Currently, no configuration is needed for running moving target detection demonstration. The visual interface of Moving Target Detection program is shown in Figure 4-4.

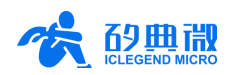

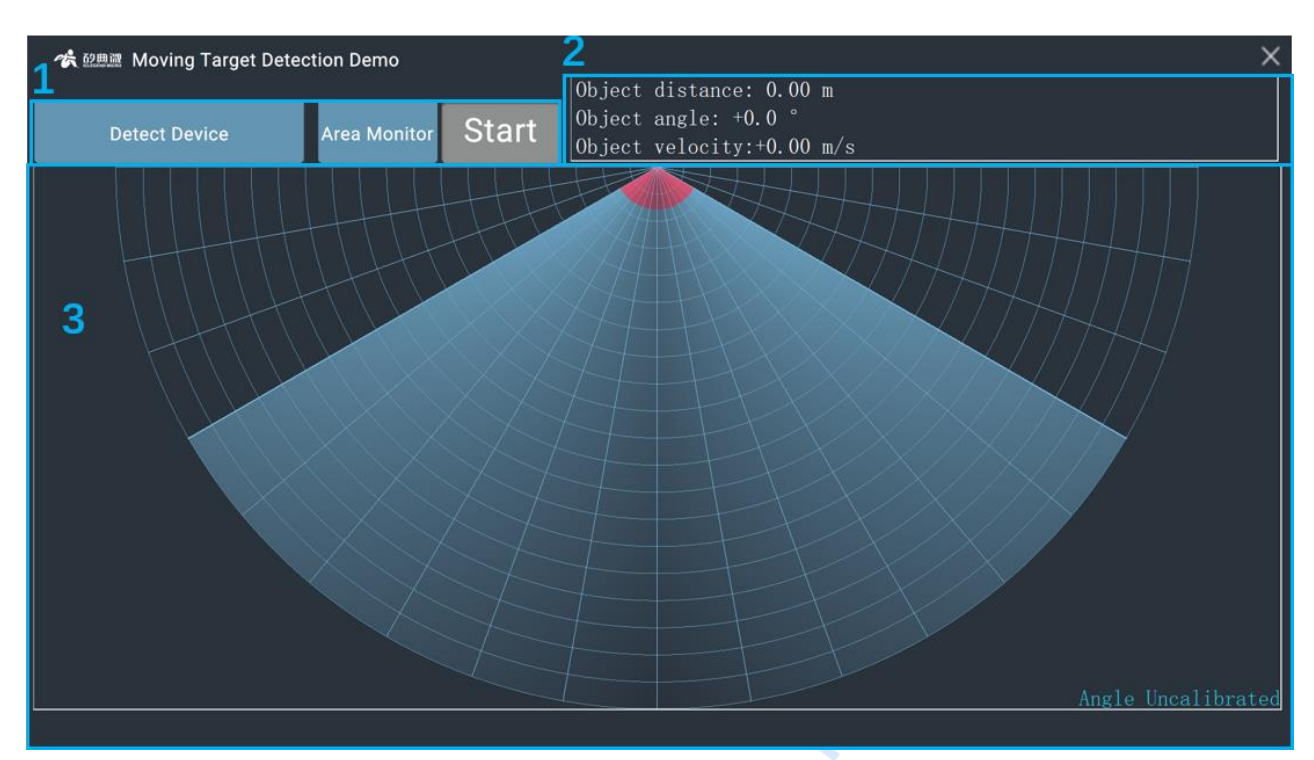

#### Figure 4-4 Moving Target Detection demonstration GUI

As shown in Figure 4-4, Moving Target Detection GUI can be partitioned into 3 zones, they are Operation Zone (1), Results Display Zone (2) and Position Display Zone (3). Functions of each zone are explained in Table 4-2.

| Table 4-2 Moving Target Detection GUI Description                         |                                |  |  |  |  |  |  |
|---------------------------------------------------------------------------|--------------------------------|--|--|--|--|--|--|
| Zone Function                                                             |                                |  |  |  |  |  |  |
| Operation Zone Detect Device, Area Monitor, Start or Stop detecting       |                                |  |  |  |  |  |  |
| Results Display Zone                                                      | Display range and angle values |  |  |  |  |  |  |
| Position Display Zone Display moving target's position in detection range |                                |  |  |  |  |  |  |

Functions of the buttons in Operation Zone are explained in detail as follows:

Detect Device: click this button to detect whether EVBKS5 is connected to host PC; if the connection is failed, a notice window writing *No device detected*! will pop out;

Area Monitor: for setting up a monitor area, and when a target enters this area the color of this area on the GUI will change;

Start(/Stop): click this button to start (or stop) receiving data from the radar and display the target's position in detection range in real time.

#### 4.5 Start and Run

#### 4.5.1 Human Presence Detection Demonstration

Steps for running Human Presence Detection Demonstration are as follows:

1. Connect EVBKS5 evaluation board to a host PC with USB Type-C cable;

2. Program *EVBKS5\_BodySensing* firmware into EVBKS5 evaluation board using corresponding programming tool;

3. Double click *"EVBKS5 Waveform Configuration and Demonstration GUI.exe"* to start the program, click *Demo* in *Main Menu Bar*, choose *"Human Presence Detection"* in the drop box, and Human Presence Detection demonstration GUI will pop up;

4. Click "*Refresh*" button to obtain the COM port number of EVBKS5 evaluation board;

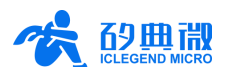

5. Click "*Start*" button, the host PC will display the detected target's detailed information, as well as the energy value of each range gate (moving or motionless). Till now, the demonstration program is all set for normal working.

As shown in Figure 4-5, when EVBKS5 detects a human target, GUI zone4 will display detailed target information, including range and energy; meanwhile, zone5 will display the threshold value (green curve) and energy value (red curve) at each range gate. When energy value exceeds the threshold, it means a human body is found at this range gate.

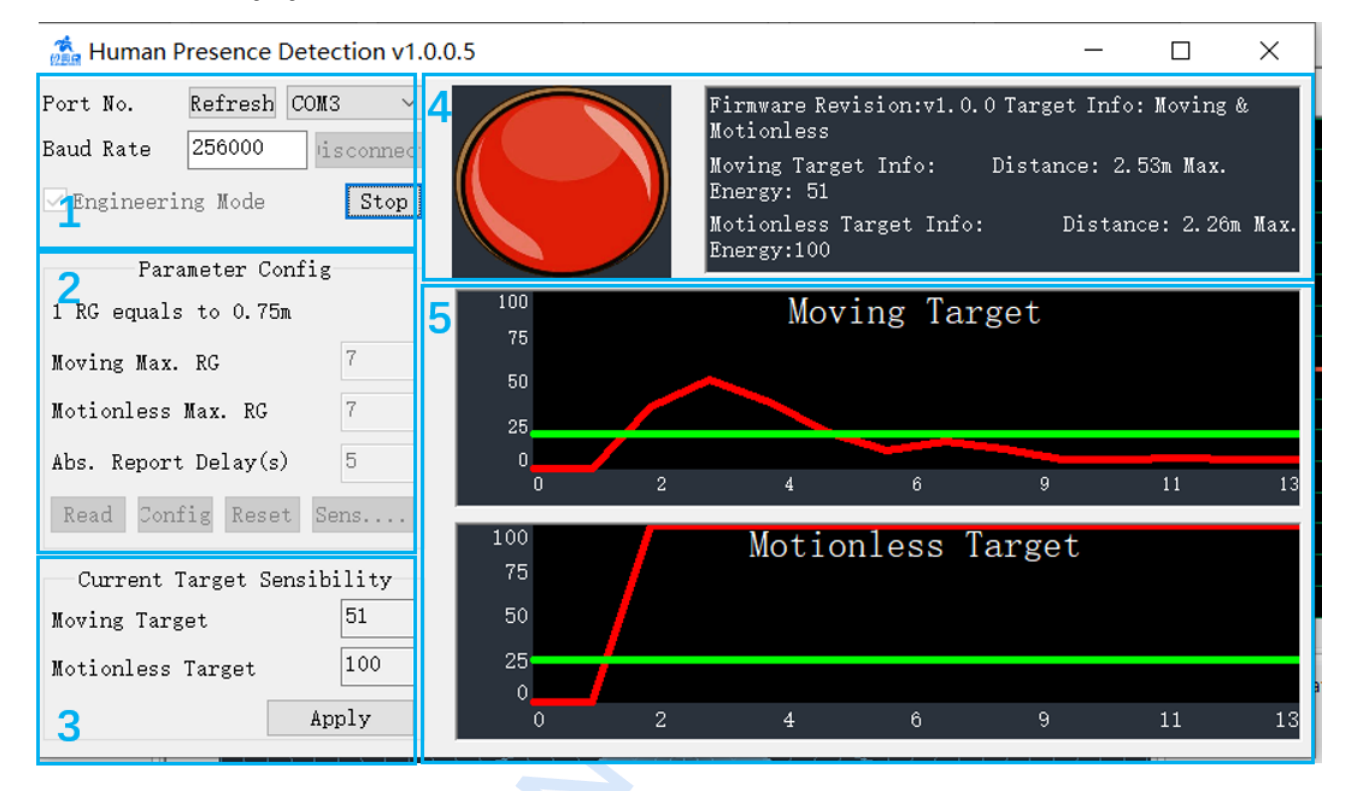

#### Figure 4-5 Human Presence Detection demonstration GUI when running

#### 4.5.2 Moving Target Detection Demonstration

Steps for running Moving Target Detection Demonstration are as follows:

1. Connect EVBKS5 evaluation board to a host PC with USB Type-C cable;

2. Program *EVBKS5\_MotionDetect* firmware into EVBKS5 evaluation board using corresponding programming tool;

3. Double click *"EVBKS5 Waveform Configuration and Demonstration GUI.exe"* to start the program; Click Detect Device button, the host PC will connect to EVBKS5 board via USB port;

4. Click *"Start"* button, the host PC starts receiving distance and angle information from EVBKS5 board, and presents target as a dot (as shown in Figure 4-6) in the fan-shaped area in demonstration GUI; meanwhile, the *"Start"* button turns to *"Stop"*,

5. Click *"Stop"* button, the host PC stops receiving data from EVBKS5 evaluation board.

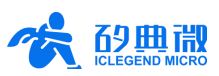

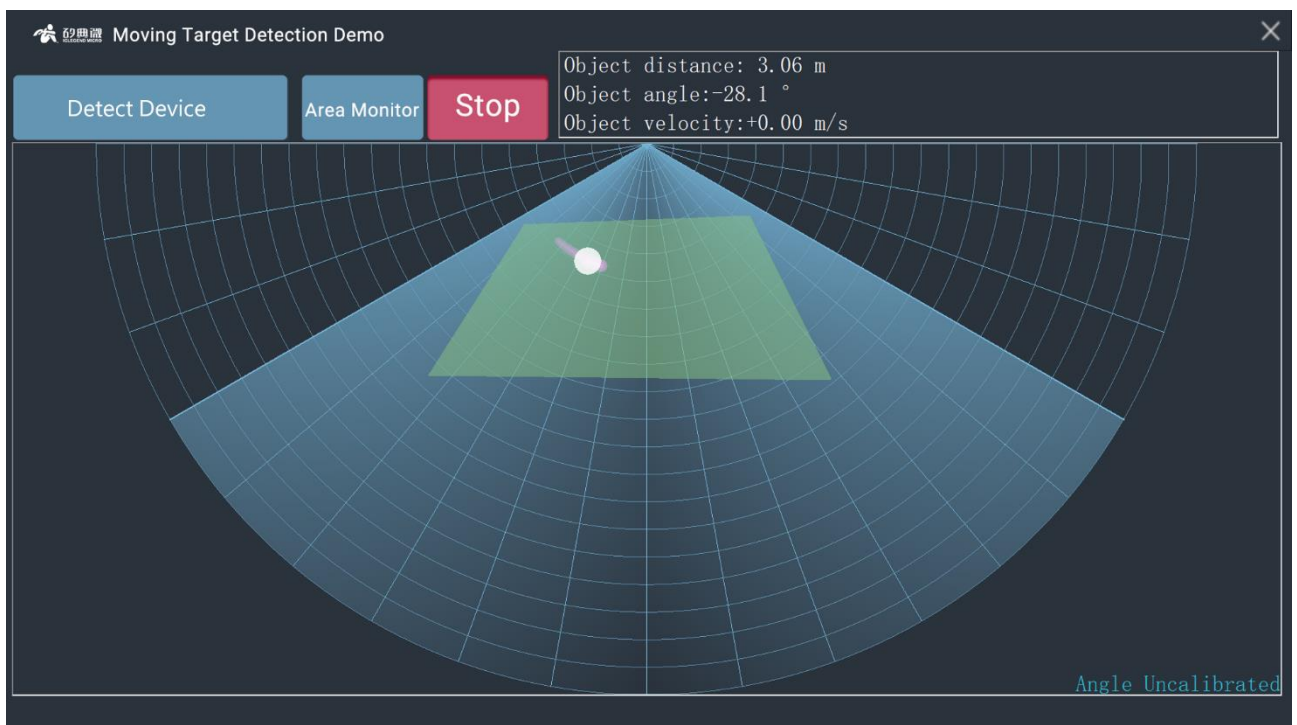

Figure 4-6 Moving Target Detection demonstration GUI when running

# 5 Customized Firmware and Algorithm Development Guide

EVBKS5 evaluation board provides a data transmission firmware: *EVBKS5\_USBHS\_datatransfer*. This firmware can help users to configure their self-defined transmit waveform and transfer radar sensor data to the host PC. Users can easily develop customized algorithms based on this platform.

#### 5.1 Data Transmission Firmware

Directory structure of EVBKS5\_USBHS\_datatransfer firmware is presented in Figure 5-1.

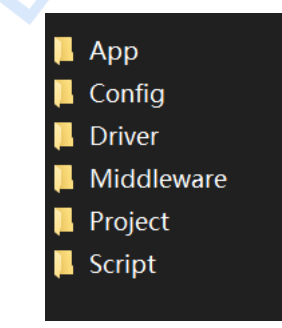

#### Figure 5-1 Directory structure of EVBKS5\_USBHS\_datatransfer firmware

App: application folder, execute application level functions, including receiving data, parsing data, implementing algorithms

- Config: configuration folder for configuring S5KM312CL's function
- Driver: official drivers' folder, for MCU platform and peripherals
- Middleware: middleware folder, for conveniently expanding to different platforms
- Project: project engineering directory
- Script: script folder
- 14 / 20 EVBKS5 Evaluation Kit User Manual

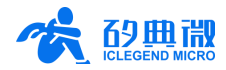

## 5.2 Radar Waveform Configuration

Users should configure radar sensor signal and waveform before developing customized firmware and algorithms. For detailed configuration method please refer to UM < *UM10012N\_EVBKS5 Wave Configuration and Demonstration GUI* > Section 2.3.1 *"Signal Configuration"* and 2.3.2 *"Waveform Configuration"*. *UM10012N can be directly found under EVBKS5 GUI's "HELP" drop box.* 

## 5.3 Radar Data Format Configuration

EVBKS5 evaluation kit supports multiple data types such as 1DFFT, and 2DFFT. For detailed configuration method please refer to UM < *UM10012N\_EVBKS5 Wave Configuration and Demonstration GUI Rev.1.0.0.0 >* Section 2.3.3 *"Data Output Configuration".* 1DFFT and 2DFFT Data frame formats are illustrated in Figure 5-2 and Figure 5-3.

| Header [Dword 0]   | 'b 1010 1010 [23:22] <sup>[2]</sup> 'b 11 FFT_ch |  |                             | irp_index[1            | 9:11] <sup>[3]</sup>          | ʻb 00  | CFG_FFT_TX_                     | MAX[8:0] <sup>[4]</sup> |  |
|--------------------|--------------------------------------------------|--|-----------------------------|------------------------|-------------------------------|--------|---------------------------------|-------------------------|--|
| Data [Dword 1]     | FFT                                              |  | FFT Imaginary data 0 [15:0] |                        |                               |        |                                 |                         |  |
| Data [Dword 2]     | FFT                                              |  | FFT Imaginary data 2 [15:0] |                        |                               |        |                                 |                         |  |
| Data [Dword]       | FFT                                              |  | FFT Imaginary data [15:0]   |                        |                               |        |                                 |                         |  |
| Data [Dword m]     | FFT real data m-1 [31:16]                        |  |                             |                        | FFT Imaginary data m-1 [15:0] |        |                                 |                         |  |
| Tail [Dword (m+1)] | rd (m+1)] Check_sum [31:16] <sup>[5]</sup>       |  |                             | [15:14] <sup>[6]</sup> | 'b 11                         | FFT_ch | hirp_index[11:8] <sup>[7]</sup> | ʻb 0101 0101            |  |

Note:

[1] MOSI[x]: MOSI[0] and MOSI[1] share the same data format, x can be 0 or 1.

- [2] [23:22]: value is 'b00 if MOSI[0], value is 'b01 if MOSI[1]
- [3] FFT\_chirp\_index[8:0]: the chirp sequence number in one frame, start from "0" in each frame.
- [4] CFG\_FFT\_TX\_MAX[8:0]: the number of m (the total FFT transferred points) +1 in this chirp
- [5] Check\_sum[15:0]: sum of all data in this frame, and equals to the value of low 16bits sum result.
- [6] [15:14]: value is 'b00 if MOSI[0], value is 'b01 if MOSI[1]
- [7] FFT\_chirp\_index[3:0]: the chirp sequence number in one frame, it equals to FFT\_chirp\_index[8:0]'s low 4bits value.

#### Figure 5-2 1DFFT data frame format

| Header [Dword 0]  | ʻb 1010 1010 [23:22] <sup>[2]</sup> ʻb 11 ʻb 1111 |             | 'b 1111   | DPL_frame_cnt [15:0] [3] |                                 |  |  |
|-------------------|---------------------------------------------------|-------------|-----------|--------------------------|---------------------------------|--|--|
| Data [Dword 1]    | DFFT                                              | real data 0 | [31:16]   |                          | DFFT imaginary data 0 [15:0]    |  |  |
| Data [Dword 2]    | DFFT                                              | real data 1 | [31:16]   |                          | DFFT imaginary data 1 [15:0]    |  |  |
| Data [Dword]      | DFFT                                              | real data   | . [31:16] |                          | DFFT imaginary data [15:0]      |  |  |
| Data [Dword 1024] | DFFT re                                           | al data 10  | 23 [31:1  | 6]                       | DFFT imaginary data 1023 [15:0] |  |  |
| Tail [Dword 1025] | Cheo                                              | ck_sum [31  | :16] [4]  |                          | "Ь 0101 0101 0101 0101          |  |  |

Note:

[1] MOSI[x]: MOSI[0] and MOSI[1] share the same data format, x can be 0 or 1.

[2] [23:22]: value is 'b10 if MOSI[0], value is 'b11 if MOSI[1]

[3] DPL\_frame\_cnt: Doppler frame sequence number, start from 0, cycling between 0 and 0xFFFF.

[4] Check\_sum: sum of DFFT data in this frame, and equals to the value of low 16bits sum result.

#### Figure 5-3 2DFFT data frame format

## 5.4 Register Configuration

After setting up radar's waveform parameters, *EVBKS5 Waveform Configuration and Demonstration GUI* will generate register information for S5KM312CL. Users can access register information (as shown in the blue box in Figure 5-4) by clicking *File*, *Configuration Overview* in turn.

#### Customized Firmware and Algorithm Development Guide

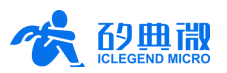

| Config. Overview                                      |                      |                        |                   |                   |                                 |                                                                                                    |                                                                                                    | X                                                                                                    |
|-------------------------------------------------------|----------------------|------------------------|-------------------|-------------------|---------------------------------|----------------------------------------------------------------------------------------------------|----------------------------------------------------------------------------------------------------|----------------------------------------------------------------------------------------------------|
| Signal Config.<br>Chim Start Free (MHz)               | 24015                | Waveform C<br>Waveform | onfig.            | CW+SA             | w v                             | Output Config.<br>Data Type                                                                                                    | 1DFET V                                                                                                 | Register Addr.(0x). Value(0x)                                                                                                    |
| Chirp Cutoff Freq.(MHz)                               | 24245                | Chirp Cycle            | e(µs):            | 011101            | **                              | SPI                                                                                                    | 15.89M                                                                                                  | 40=4207<br>41=0004                                                                                                    |
| CW Freq.(MHz)                                         | 24015                | Start_T0:              | 20                | Up_T1:            | 420                             | BAW Offset 60                                                                                                    | Step 4                                                                                                  | 09=E901<br>01=0000<br>67=0000                                                                                                    |
| Tx Config                                             | Enable 🗸             | Down_T2:               | 150               | Stop_T3:          | 407                             |                                                                                                    |                                                                                                    | 72=0650                                                                                                    |
| Rx Config                                             | All On 🗸 🗸           | Chirp No. P            | er Frame          | 32                |                                 | Raw Sample Size                                                                                                    | 256 ~                                                                                                   | [CHIPCONFIGREGISTER]<br>42=0003                                                                                                    |
| Tx Gain                                               | Tx Gain LV2(Rec) V   |                        | T_PRE Time(µs)    |                   |                                 | 1DFFT Cmpt. Size                                                                                                    | 256 ~                                                                                                   | 43-0AE8<br>44=0020<br>45-0000                                                                                                    |
| Rx Gain                                               | LV1(Rec)             | T_NOP Time(μs) 76      |                   | 1DFFT Output Size | 32                              | 46-000<br>46-0FA0<br>47-1001                                                                                                    |                                                                                                    |                                                                                                    |
| Min. Tx-Rx Isolation : 35.<br>PLL loop bandwidth sugg | .50dB<br>jest: 65kHz | Low Pow                | /er Mode<br>ə(μs) | 22                |                                 | 2DFFT Line Num.                                                                                                    | 32 ~                                                                                                    | 48=4820<br>49=2000<br>44=7530                                                                                                    |
| ↑ frequency                                           |                      |                        |                   |                   |                                 | Waveform Info.                                                                                                    |                                                                                                    | 4B-0001<br>4C-3DF8<br>4D-0000<br>4E-2001                                                                                                    |
| f_top                                                 | ,_/_/                | T_Frame                |                   | Λ                 | т <u>.290 т.90 т</u> .<br>Т_Nop | Cutoff Bandwidth: 0.<br>Range: 21.40a, Reso<br>Velocity: 3.12a/s,<br>Chirp Period:997 us<br>Frame Period:997 us<br>ChirpNoPerSec: 1000<br>Ti Data Size: 1050,<br>SPI Inst. Rate: 106,<br>PC Inst. Rate: 266.4<br>PC Avg. Rate: 265.62 | 22GHz<br>Jution: 0.609m<br>Resolution: 0.19m/s<br>ms<br>Sample Size: 1024<br>4 Mb/s<br>2 KB/s<br>2 KB/s | HE=0000           SD=0FA0           S1=00000           S2=3880           S3=0A01           S4=999A           S5=0000           S5=0000           S5=FFCB           S3=FFCB           S3=FFCB           S4=0000           SA=0000           SA=0000           SA=0000           SA=0000 |

Figure 5-4 EVBKS5 Register Information

After the register information (such as 40=4207) is generated, users need to copy it to firmware file ..\*Config\radarPara\EVBKS5.txt*, to replace original default settings. Please be aware that the data format must be the same as the original one.

#### 5.5 Algorithm Interface

*"EVBKS5\_USBHS\_datatransfer"* firmware reserves a specified API for users to develop and verify their own algorithms.

Development process:

- Comment OFF the macro sentence in file < global\_conf.h>: SUPPORT\_DATA\_PASSTHROUGH
- Users can program customized algorithm in function interface "StartAlgorithm" in file <dataprocess.c>.
   The customized algorithm interface parameter setting should be in accordance with those of function interface "StartAlgorithm".

```
void StartAlgorithm(uint8_t* dataBuf, uint16_t dataLen, uint8_t channel, uint16_t index)
{
    /*do algo here*/
}
```

Figure 5-5 Algorithm function interface

Parameter definition:

dataBuf: pointer of radar sensor data buffer

dataLen: length of radar sensor data

channel: channel of received radar sensor data

index: Chirp index of radar sensor chirp

#### 5.6 Execution and Result Output

Users need to define data output type in compiling software. After successfully compiling, users can program it into MCU and run the software.

EVBKS5 evaluation kit reserves three types of output interface for reporting results, they are UART, USB, and GPIO. Users can add or modify codes for data output to determine which interface is preferred for reporting results.

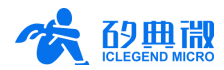

# 6 IAP Function

EVBKS5 enables users to update firmware through IAP function.

#### 6.1 Flash Allocation

EVBKS5 applies STM32F429VET6 MCU whose flash size is 512KB. Details of flash address allocation for IAP function are shown in Table 6-1.

| Start Address | End Address | Size       | Function                                                |  |
|---------------|-------------|------------|---------------------------------------------------------|--|
| 0x0800 0000   | 0x0800 BFFF | 48K Bytes  | Bootloader program                                      |  |
| 0x0800 C000   | 0x0800 FFFF | 16K Bytes  | Store application partition and update information etc. |  |
| 0x0801 0000   | 0x0801 FFFF | 64K Bytes  | Store application's configuration                       |  |
| 0x0802 0000   | 0x0803 FFFF | 128K Bytes | Application 0                                           |  |
| 0x0804 0000   | 0x0805 FFFF | 128K Bytes | Application 1                                           |  |
| 0x0806 0000   | 0x0807 FFFF | 128K Bytes | Store application's configuration                       |  |

| Table 6-1 | FVRKS5 flash | addrass | allocation |
|-----------|--------------|---------|------------|
|           | EVDROUMASH   | auuress | anocation  |

#### 6.2 Bootloader Firmware and APP Firmware

To use EVBKS5 IAP function, users should first program bootloader firmware into the board. Then users can update APP firmware through bootloader.

EVBKS5 provides one set of bootloader firmware and three sets of APP firmware, they are listed below.

Bootloader firmware: EVBKS5\_IAP.

APP firmware: EVBKS5\_BodySensing, EVBKS5\_MotionDetect, EVBKS5\_USBHS\_datatransfe

Any one of the APP firmware, after compiling, will generate two image files that are defined to run at different flash address. Take *EVBKS5\_BodySensing* as an example, when opening its project directory in the embedded compiling tool users can find two projects that called APP0 and APP1. These two projects are identical, the only difference between them is that they are supposed to run at different flash address. When building the project, users MUST CHOOSE "*Rebuild all target files*" so that both APP projects can be compiled and their bin files can be found under firmware's Objects directory, as shown in Figure 6-1. These two bin files are two image files that are used for updating EVBKS5 board.

| Name                             | Туре           | Size          |
|----------------------------------|----------------|---------------|
| EVBKS5_BodySensing_APP0.axf      | AXF 文件         | 1,335 KB      |
| EVBKS5_BodySensing_APP0.bin      | BIN 文件         | <b>4</b> 9 KB |
| EVBKS5_BodySensing_APP0.build_lo | Chrome HTML D  | 7 KB          |
| EVBKS5_BodySensing_APP0.hex      | HEX 文件         | 138 KB        |
| EVBKS5_BodySensing_APP0.htm      | Chrome HTML D  | 218 KB        |
| EVBKS5_BodySensing_APP0.lnp      | LNP 文件         | 3 KB          |
| EVBKS5_BodySensing_APP0.sct      | Windows Script | 1 KB          |
| EVBKS5_BodySensing_APP0_sct.Bak  | BAK 文件         | 1 KB          |
| EVBKS5 BodySensing APP1.axf      | AXF 文件         | 1,335 KB      |
| EVBKS5_BodySensing_APP1.bin      | BIN 文件         | 49 KB         |
| EVBKS5_BodySensing_APP1.build_lo | Chrome HTML D  | 7 KB          |
| EVBKS5_BodySensing_APP1.hex      | HEX 文件         | 138 KB        |
| EVBKS5_BodySensing_APP1.htm      | Chrome HTML D  | 218 KB        |
| EVBKS5_BodySensing_APP1.lnp      | LNP 文件         | 3 KB          |
| EVBKS5_BodySensing_APP1.sct      | Windows Script | 1 KB          |

Figure 6-1 Example of image bin files

## 6.3 Download bin File on Host PC

First of all, make sure that EVBKS5 has programmed the bootloader program. Then connect the board to a host PC. Start *EVBKS5 Wave Configuration and Demonstration GUI*, click *Device*, choose *Update Firmware* option, and *Update Firmware* interface will pop up.

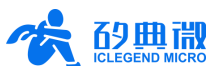

Click *Refresh Device* to obtain COM port number, and choose the correct port number in the drop box, as shown in Figure 6-2.

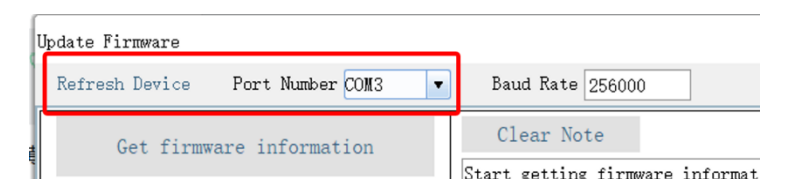

Figure 6-2 Obtain port number on Update Firmware interface

Click *Get firmware information* button, then GUI will display the firmware that is running in MCU and the device ID, as shown in Figure 6-3.

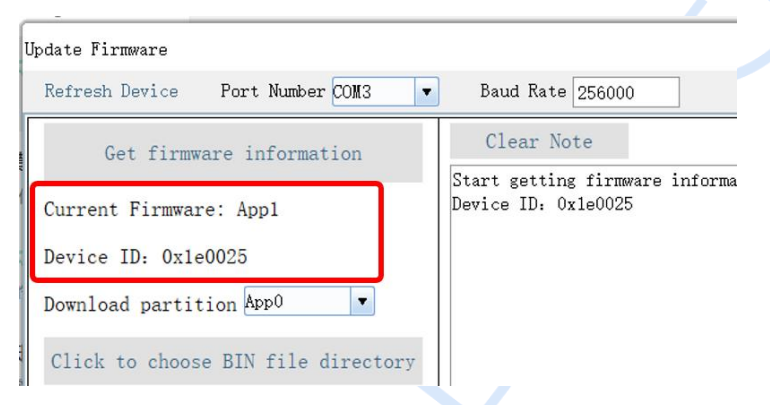

Figure 6-3 Obtain firmware information

If the running firmware is bootloader, then users can download either APP0 or APP1 on this interface.

If the running firmware is an APP, then users can only be allowed to download the APP that is running in another flash partition.

The rules for firmware downloading on Update Firmware interface are listed in Table 6-2.

| Table 6-2 Rules for updating firmware for EVBKS5 via IAP |                    |  |  |
|----------------------------------------------------------|--------------------|--|--|
| Running firmware                                         | Updatable firmware |  |  |
| Boot Loader                                              | APP0/APP1          |  |  |
| APP0                                                     | APP1               |  |  |
| APP1                                                     | APP0               |  |  |

For updating firmware, first choose the download partition, then click *Click to choose BIN file directory* button to load the bin file, and click *Download* button to start downloading. When downloading is finished, the updated firmware will replace the original one and start running.

# 7 Abbreviation

- ADC —— Analogue to Digital Conversion
- DSP —— Digital Signal Processing
- EIRP Equivalent Isotropic Radiated Power
- FOV —— Field of View
- ESD —— Electro Static Discharge

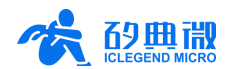

# 8 Reference

1. S5KM312C Datasheet V1.03——Datasheet<sup>2</sup>

# 9 Revision History

| Revision | Date      | Modification                                             |   |
|----------|-----------|----------------------------------------------------------|---|
| 0.9      | 2022/3/21 | Initial release.                                         |   |
| 1.0      | 2022/7/25 | Update chip schematics;<br>Add IAP function description. | X |
|          |           |                                                          |   |

<sup>&</sup>lt;sup>2</sup> Please contact ICLM sales department to get this document.

UM10011\_Rev.1.0\_20220802

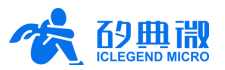

## Important Notice

ICLEGEND MICRO provides technical and reliability data (including Datasheets), design resources (including reference designs), application or other design advice, web tools, safety information, and other resources (hereinafter referred to as "these resources") "as is" and with all faults, and disclaims all warranties, express and implied, including without limitation any implied warranties of merchantability, fitness for a particular purpose or non-infringement of third-party intellectual property rights.

ICLEGEND MICRO reserves the right to make changes to information published in this document, including without limitation specifications and product descriptions, at any time and without notice. This document supersedes and replaces all information supplied prior to the publication hereof.

These resources are intended for skilled developers designing with ICLEGEND MICRO products. You are solely responsible for (1) selecting the appropriate ICLEGEND MICRO products for your application, (2) designing, validating and operation of your applications and products throughout the lifecycles, and (3) ensuring your application meets applicable standards, and any other safety, security, or other requirements. These resources are subject to change without notice.

ICLEGEND MICRO grants you permission to use these resources only for development of the application that uses ICLEGEND MICRO products described in this resource. Without the permission of ICLEGEND MICRO, any company or individual shall not extract or copy part or all of the content of these resources, shall not disseminate it in any form. No license is granted to any other ICLEGEND MICRO intellectual property right or to any third party intellectual property right. ICLEGEND MICRO disclaims responsibility for, and you will fully indemnify ICLEGEND MICRO and its representatives against, any claims, damages, costs, losses, and liabilities arising out of your use of these resources.

ICLEGEND MICRO products are provided subject to ICLEGEND MICRO's Terms of Sale or other applicable terms. ICLEGEND MICRO's provision of these resources does not expand or otherwise alter ICLEGEND MICRO's applicable warranties or warranty disclaimers for ICLEGEND MICRO products.